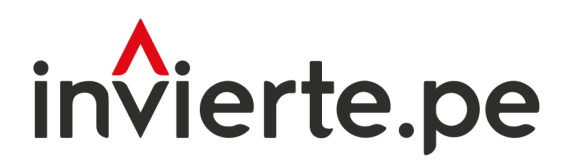

Sistema Nacional de Programación Multianual y Gestión de Inversiones

# Aplicativo Informático del Fondo Invierte para el Desarrollo Territorial 2022

# MANUAL DE USUARIO DEL APLICATIVO INFORMÁTICO DEL MÓDULO DE SEGUIMIENTO DE CONVENIOS FIDT 2022

(Responsables del registro de informes semestrales/culminación)

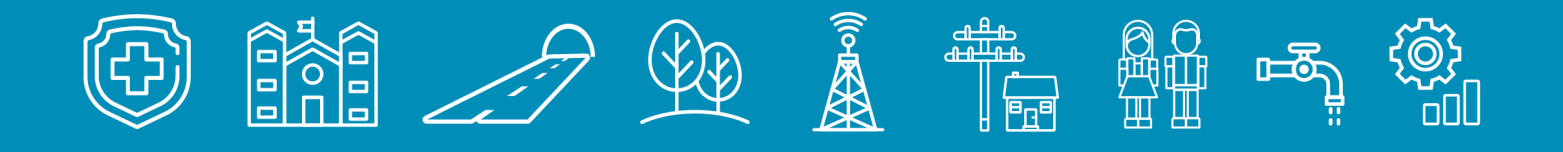

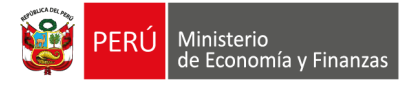

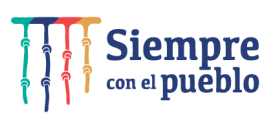

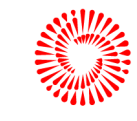

# **CONTENIDO**

| 1. | PROPÓSITO                                                                            | .3 |
|----|--------------------------------------------------------------------------------------|----|
| 2. | CONSIDERACIONES                                                                      | .3 |
| 3. | DESCRIPCIÓN DEL APLICATIVO INFORMÁTICO PARA EL SEGUIMIENTO<br>DE CONVENIOS FIDT 2022 | .3 |
| 4. | ACCESO AL APLICATIVO INFORMÁTICO DEL CONCURSO FIDT 2022                              | .3 |
| 5. | REGISTRO DE INFORMES DE SEGUIMIENTO DE<br>CONVENIOS FIDT – 2022                      | .4 |

# 1. PROPÓSITO

La presente guía tiene por propósito orientar a los gobiernos regionales (GR), gobiernos locales (GL), o en el ámbito de Mancomunidades municipales o regionales, incorporadas o no incorporadas al Invierte.pe, para el adecuado registro de informes semestrales de los convenios FIDT 2022.

## 2. CONSIDERACIONES

• REQUERIMIENTOS INFORMÁTICOS: navegador Chrome.

# 3. DESCRIPCIÓN DEL APLICATIVO INFORMÁTICO PARA EL SEGUIMIENTO DE CONVENIOS FIDT 2022

Este aplicativo cuenta con el módulo de Registro de Informes Semestrales de Convenios FIDT 2022; en el que todas las entidades beneficiarias ganadoras del Concurso FIDT 2022 deben presentar sus informes semestrales, según lo establecido en los convenios; y en caso de que luego de su revisión por el FIDT resulten observadas, deben presentar el levantamiento de observaciones correspondiente en el plazo de 20 días calendarios luego de recibida la notificación.

# 4. ACCESO AL APLICATIVO INFORMÁTICO DEL CONCURSO FIDT 2022

#### 3.1. Responsables del acceso al aplicativo.

- 4.1.1. Entidades incorporadas al Invierte.pe: el acceso es a través del usuario y contraseña otorgados al responsable de la Unidad Formuladora (UF) por el Banco de Inversiones; asimismo el/la responsable de la UF es el/la responsable de presentar el informe semestral de la(s) propuestas de su entidad en el aplicativo.
- **4.1.2.** Entidades no incorporadas: el responsable de la UE debe contar con usuario y clave para acceder al aplicativo; y es responsable de presentar el informe semestral de la(s) propuestas de su entidad en el aplicativo.

Para el acceso al aplicativo, se debe ingresar mediante el siguiente enlace: https://apps4.mineco.gob.pe/fidtapp/login; o hacer una búsqueda mediante el navegador Chrome como "Aplicativos FIDT" y hacer click en el siguiente ícono:

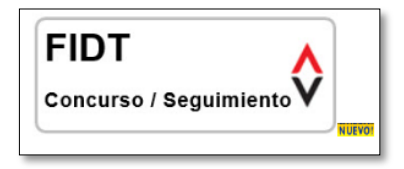

Luego se mostrará la pantalla de acceso según Gráfico Nº 1.

Gráfico N.º 1. Pantalla principal del aplicativo del FIDT - 2022

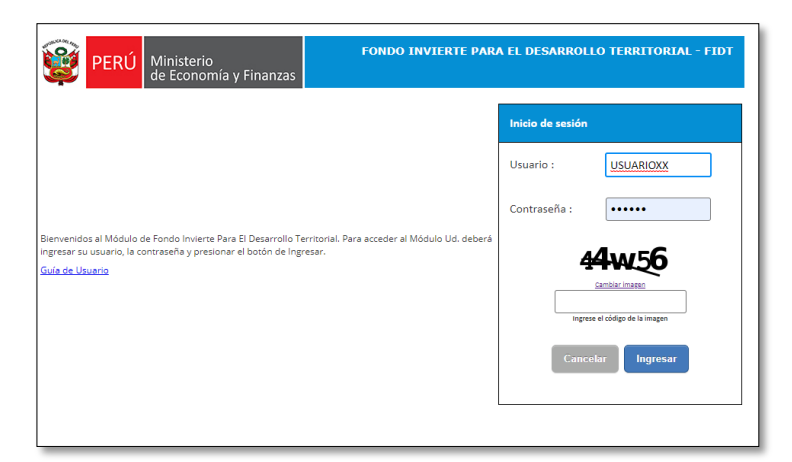

# 5. REGISTRO DE INFORMES DE SEGUIMIENTO DE CONVENIOS FIDT – 2022

El módulo de "Seguimiento FIDT" comprende las opciones: "Panel de Seguimiento y Evaluación de convenios".

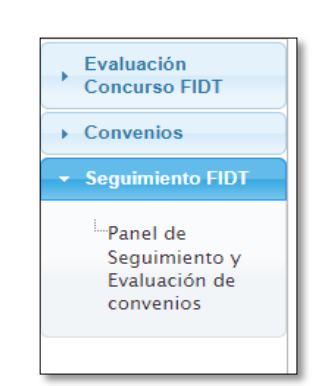

Gráfico N.º 2. Panel de Seguimiento

• PANEL DE SEGUIMIENTO Y EVALUACIÓN DE CONVENIOS: esta opción

muestra los datos e información de los convenios y permite:

- A las entidades: registrar los informes semestrales o el informe de culminación y levantar las observaciones según corresponda.
- Al equipo FIDT: evaluar los informes semestrales o el informe de culminación; así como registrar adendas y la recuperación de saldos, según corresponda.

#### 5.1. REGISTRO DE INFORME SEMESTRAL:

Para el registro de informe semestral (estudios/IOARR/proyecto de inversión) el responsable de la entidad deberá acceder al módulo de seguimiento FIDT y luego Panel de Seguimiento y Evaluación de convenios (Gráfico N.° 2), luego se mostrará el/los convenio/s de su entidad para los que debe presentar el informe semestral correspondiente.

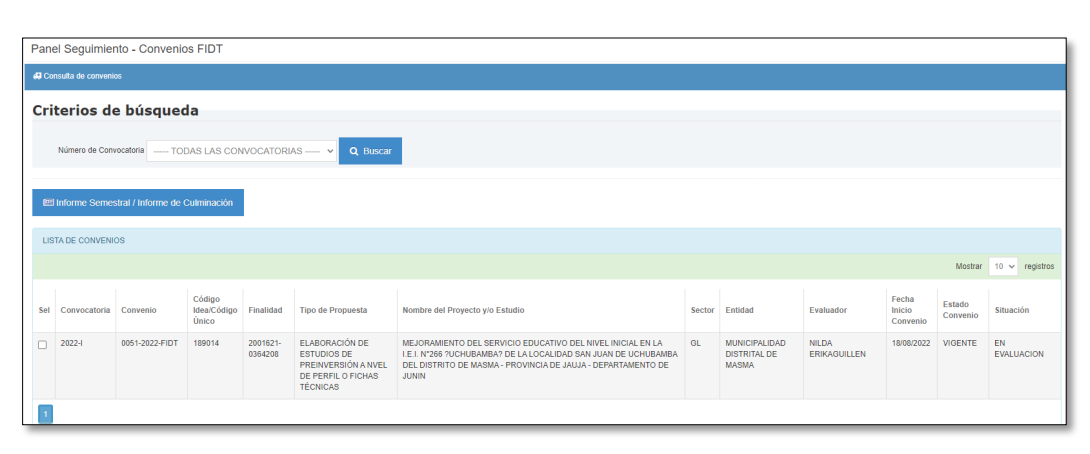

#### Gráfico N.º 3. Panel de Seguimiento – Convenios FIDT

Según la convocatoria del Concurso FIDT seleccionada (convocatoria Concurso FIDT 2022), se mostrará el o los convenios del Concurso FIDT vigentes que tiene la entidad con el FIDT.

 REGISTRO DE INFORME SEMESTRAL (ESTUDIO/IOARR/PROYECTO DE INVERSIÓN): para ello, el responsable de la entidad debe seleccionar el convenio haciendo click en la columna "Sel" y luego ingresar a la opción "Informe Semestral/Informe de Culminación" (Gráfico N.º 3), donde se visualizará los datos generales del convenio y los informes semestrales, tal como muestra el Gráfico N.º 4. Gráfico N.º 4. Panel de informes

| Pane  | Registro                       | de Informe                     | es - Conv  | enios FIDT             |                          |           |                 |                            |            |         |      | -         |
|-------|--------------------------------|--------------------------------|------------|------------------------|--------------------------|-----------|-----------------|----------------------------|------------|---------|------|-----------|
| 🖽 Dat | os Generales de                | el Convenio                    |            |                        |                          |           |                 |                            |            |         |      |           |
| Inf   | ormació                        | ón del (                       | Convei     | nio                    |                          |           |                 |                            |            |         | _    |           |
| N     | imero Convocat                 | oria                           |            |                        | Número Convenio          |           |                 | Código Único / Còdigo Idea |            |         |      |           |
| 2     | 022-1                          |                                |            |                        | 0051-2022-FIDT           |           |                 |                            |            |         |      |           |
| E     | tidad                          |                                |            |                        | Objeto de Financiamiento |           |                 | Tipo de Financiamiento     |            |         |      |           |
| N     | IUNICIPALID                    | AD DISTRITA                    | L DE MASI  | AN                     | ELABORACIÓN DE ESTUD     | IOS DE PR | EINVERSIÓN A    | FINANCIAMIENTO PARCIAL     |            |         |      |           |
|       | Generar / Sub<br>TA DE INFORME | sanar - Infori<br>Es del convi | ne<br>ENIO |                        |                          |           |                 |                            |            |         |      |           |
|       |                                |                                |            |                        |                          |           |                 |                            |            | Mostrar | 10 🗸 | registros |
| Sel   | INFORME                        | NÚMERO<br>INFORME              | AÑO        | DESCRIPCIÓN<br>INFORME | FECHA INICIAL ENVÍO      | ENVÍO     | FECHA ENVÍO     | SITUACIÓN DEL INFORME      | COMENTARIO |         |      |           |
|       | SEMESTRAL                      | 1                              | 2022       | PRIMER SEMESTRE        | 30/11/2020               |           | PENDIENTE ENVIO | AL DIA                     |            |         |      |           |
| 1     |                                |                                |            |                        |                          |           |                 |                            |            |         |      | •         |

En el panel se muestra la información general del convenio, así como las columnas con los datos relacionados al informe a registrar, según el siguiente detalle:

- Sel: opción de selección para presentar el informe correspondiente.
- **INFORME:** aquí se indica el tipo de informe que la entidad va registrar.
- NÚMERO DE INFORME: muestra el número de informe
- AÑO: muestra el año al que corresponde el informe.
- DESCRIPCIÓN INFORME: describe el informe registrado
- FECHA INICIAL ENVÍO: fecha en la que la entidad presenta y envía el informe.
- **ENVÍO:** indicador que se pone con un check cuando se envía el informe.
- FECHA DE ENVÍO: muestra el estado o la fecha en que le envió el informe.
- SITUACION DEL INFORME: indica la situación del informe.
- **COMENTARIO:** se muestra el comentario del resultado de la evaluación al informe registrado.

Para registrar la información del informe deberá seleccionar el informe semestral que corresponda "Sel" y hacer click en el botón "Generar/Subsanar - Informe" (Gráfico N.° 4).

 REGISTRO DE INFORME SEMESTRAL DE ESTUDIO: el registro del "Informe Semestral" para estudios requiere del registro de información en las 5 secciones establecidas que son las siguientes: I. DATOS GENERALES; II. CONTRATOS; III. EJECUCIÓN FISICA; IV. EJECUCION FINANCIERA; V. ESTADO SITUACIONAL.

I. DATOS GENERALES II. CONTRATOS III. EJECUCIÓN FÍSICA IV. EJECUCIÓN FINANCIERA V. ESTADO SITUACIO Nro. Convocatoria 2022-1 0137-2022-FIDT 189297 2001621 0364271 Código Unificado Código Idea Código Finalidad Fecha firma del 18/08/2022 Plazo 18 meses Vigencia original (parámetro) 18/02/2024 ELABORACIÓN DE ESTUDIOS DE PREINVERSIÓN A NIVEL DE PERFIL O FICHAS TÉCNICAS MUNICIPALIDAD DISTRITAL DE TINCO 020610 Distrito TINCO Provincia CARHUAZ Departamento ANCASH MEJORAMIENTO DEL SERVICIO DE PROVISIÓN DE AGUA PARA RIEGO EN EL CANAL SANTO DOMINGO EN LAS LOCALIDADES DE MISHQUI Y PAMPAC DEL DISTRITO DE TINCO - PROVINCIA DE CARHUAZ - DEPARTAMENTO DE ANCASH MEJORAMENTO DEL SERVICIO DE PROVISIÓN DE AGUA PARA RIEGO EN EL CANAL SANTO DOMINGO EN LAS LOCALIDADES DE MISHQUI Y PAMPAC DEL DISTRITO DE TINCO - PROVINCIA DE CARHUAZ - DEPARTAMENTO DE ANTARA Ley Nro 27037(LPIA) NO ~ 76,140.68 Monto Contrapartida de la Entidad Beneficiaria (S/.) Monto Total (S/.) 76,140.68 0.00 Semestre(I o II) Año reportado 2022 2 Fecha de er Ler envío PENDIENTE ENVIO LISTA DE DOCUMENTOS ASOCIADOS AL INFORME FEC\_REGISTRO TIPO DE DOCUMENTO NOMBRE DE ARCHIVO ADJUNTAR DESCARGAR Entregable Semestral 1 Documento de Paralización/Suspensión/Resolución/Otro £

Gráfico N.º 5. Registro de Informe Semestral de Estudio

Para el registro de documentación del informe semestral de estudio se deber realizar los siguientes pasos:

- ✓ Registrar la información y/o los datos requeridos.
- ✓ Adjuntar la documentación requerida y cargarla para su posterior evaluación.
- ✓ Hacer click en el botón adjuntar ▲, la cual realizará la carga de la documentación especificada.

**NOTA:** repetir esta acción en todas las secciones en los que se tenga que adjuntar documentos.

Gráfico N.º 6. Sección I – Datos generales

| Nombre de la Idea<br>del Proyecto<br>según convenio       | MEJORAMIENTO DEL SERVICIO DE PROVISIÓN DE AGUA P                                                       | PARA RIEGO EN EL CANAL SAN                                    | TO DOMINGO EN LAS LOCALIDADES DE MIGHQUI Y PAMPAC DEL D | STRITO DE TINCO - PRO  | VINCIA DE | CARHUAZ - DEPARTAME | NTO DE ANGASH |
|-----------------------------------------------------------|----------------------------------------------------------------------------------------------------|---------------------------------------------------------------|---------------------------------------------------------|------------------------|-----------|---------------------|---------------|
| Nombre del<br>estudio según el<br>Banco de<br>Inversiones | MEJORAMIENTO DEL SERVICIO DE PROVISIÓN DE AGUA F<br>DISTRITO DE TINCO - PROVINCIA DE CARHUAZ - DEPARTA | PARA RIEGO EN EL CANAL SAN<br>IMENTO DE ANCABH                | TO DOMINGO EN LAS LOGALIDADES DE MISHQUI Y PAMPAC DEL   | Ley Nro<br>27037(LPIA) | NO        |                     | ~             |
| Monto<br>Financiamiento /<br>Cofinanciamiento             | 76,140.68                                                                                              | Monto<br>Contrapartida de<br>la Entidad<br>Beneficiaria (S/.) | 0.00                                                    | Monto Total (S/.)      | 76,140.6  | 8                   |               |
| Año reportado                                             | 2022                                                                                                   | Semestre(I o II)                                              | 2                                                       |                        |           |                     |               |
| Fecha de envío -<br>1er envío                             | PENDIENTE ENVIO                                                                                        | Fecha de última<br>subsanación                                |                                                         |                        |           |                     |               |
| LISTA DE DOCUME                                           | INTOS ASOCIADOS AL INFORME                                                                             |                                                               |                                                         |                        |           |                     |               |
| TIPO DE DOCUMEN                                           | то                                                                                                    | NOMBRE DE ARCHIVO                                             |                                                         | FEC_REGISTRO           | >         | ADJUNTAR            | DESCARGAR     |
| Entregable Semestra                                       | l                                                                                                    |                                                               |                                                         |                        |           | <u>1</u>            |               |
| Documento de Paral                                        | Ización/Suspensión/Resolución/Otro                                                                     |                                                               |                                                         |                        |           | <u>1</u>            |               |
|                                                           |                                                                                                    |                                                               |                                                         |                        |           |                     |               |
| Evaluación                                                | Sección I - DATOS GENERALE                                                                             | S                                                             |                                                         |                        |           |                     |               |

#### I. DATOS GENERALES

Completar y/o verificar la información correspondiente:

- Ley N.° 27037 (LPIA): seleccionar SI/NO de corresponder la zona donde aplica la Ley N° 27037 Ley de promoción de la Inversión en la Amazonía.
- Entregable semestral: adjuntar el entregable logrado al semestre que se presenta. Por ejemplo: Primer entregable o Resumen jecutivo del primer entregable; Declaración de viabilidad del estudio, etc. Si aún no se tienen entregables se debe incluir un informe de avance o estado de la elaboración del estudio de preinversión/ficha técnica, elaborado y suscrito por el responsable de la UF.
- Documento de paralización/suspensión/resolución u otro: solo si corresponde adjuntar el o los documentos indicados.

#### **II. CONTRATOS**

Completar y/o verificar la información correspondiente, así como adjuntar la siguiente documentación:

- ✓ Registrar la información requerida para su posterior evaluación.
- Hacer click en el botón nuevo contrato Nuevo Contrato, en el cual se debe registrar información en las secciones "Detalle Contrato" y "Elaboración del Estudio".

Gráfico N.º 7. Sección II – Contratos

| DATOS GENERAL        | LES II. CON                                                             | TRATOS                             | III. EJECUCIÓN F        | ÍSICA                  | IV. EJECUCIÓI | N FINANCIERA | V. ESTADO SITUACIO | ONAL             |                |        |                            |               |
|----------------------|-------------------------------------------------------------------------|------------------------------------|-------------------------|------------------------|---------------|--------------|--------------------|------------------|----------------|--------|----------------------------|---------------|
| Información del Co   | ontrato (Vigente)                                                       |                                    |                         |                        |               |              |                    |                  |                |        |                            |               |
| 🗅 Nuevo Cont         | rato                                                                    |                                    |                         |                        |               |              |                    |                  |                |        |                            |               |
| LISTA DE CONTI       | RATOS                                                                   |                                    |                         |                        |               |              |                    |                  |                |        |                            |               |
| NUMERO D<br>CONTRATO | E                                                                       | AZON SOCI                          | uL.                     |                        |               |              |                    | MONTO CONTRATADO | FECHA CONTRATO | ESTADO | DOCUMENTOS DEL<br>CONTRATO | TIPO CONTRATO |
| NO EXISTEN REC       | SISTROS EN EST.                                                         | SECCION                            |                         |                        |               |              |                    |                  |                |        |                            |               |
| Resumen del pro      | oceso de contrati                                                       | ición                              |                         |                        |               |              |                    |                  |                |        |                            |               |
| Resumen del pro      | oceso de contrat                                                        | on II -                            | CONTRA                  | TOS                    |               |              |                    |                  |                |        |                            |               |
| Resumen del pro      | oceso de contrati                                                       | ición<br>in II -                   | CONTRA <sup>T</sup>     | TOS                    |               |              |                    |                  |                |        |                            |               |
| Evaluació            | oceso de contrati<br>on Secció<br>Intuacion<br>NFORME                   | ición<br>II –<br>USUARI<br>REGISTI | CONTRA<br>D FE<br>R0 EV | TOS                    | сом           | ENTARIO      |                    |                  |                |        |                            |               |
| Resumen del pro      | oceso de contratu<br>on Secció<br>httuación<br>NFORME<br>TROS EN ESTA S | USUARI<br>REGISTI<br>ECCION        | CONTRA<br>D FE<br>R0 EV | TOS<br>CHA<br>ALUACION | сом           | ENTARIO      |                    |                  |                |        |                            |               |

En la sección "Detalle Contrato" (Gráfico N.° 8) completar y/o seleccionar la información correspondiente a la elaboración del estudio/ficha técnica como:

- Número contrato: registrar el N.º de contrato de la consultoría.
- **Modalidad de ejecución:** seleccionar la modalidad de elaboración del estudio/ficha técnica "contrata/administración directa".
- Número proceso de selección: registrar el N.º del proceso de selección para la elaboración del estudio/ficha técnica.
- Fecha contrato: registrar la fecha del contrato de consultoría.
- Monto de contrato (S/): registrar el monto del contrato y seleccionar de corresponder haciendo click en "Con IGV" y/o "Indirecta- Mayor 8 UIT"
- **RUC:** registrar el N.° de RUC del proveedor.
- Razón social: registrar la razón social del proveedor.

| DETALLE CONTRATO                  | ELABORACIÓN DEL ESTUDIO |                                |                  |
|-----------------------------------|-------------------------|--------------------------------|------------------|
| Número Contrato: *                | Nº contrato             | Modadalidad de<br>Ejecución: * | Contrata 🗸       |
| Número Proceso<br>de selección: * | Nº Proceso Seleccion    | Fecha Contrato: *              | Fecha Contrato   |
| Monto de Contrato<br>(S/.) : •    | 0                       | Con IGV                        | Ind. Mayor 8 UIT |
| RUC : •                           | 0                       | Razón Social : *               | Razón Social     |

Gráfico N.º 8. Sección II – Contratos – Detalle del contrato

En la sección "Elaboración del Estudio" (Gráfico N.º 9) completar y/o seleccionar la información correspondiente a la elaboración del estudio/ ficha técnica como:

- **Fecha de inicio:** registrar la fecha de inicio de la elaboración del estudio/ficha técnica según contrato.
- **Fecha de culminación:** registrar la fecha de culminación de la elaboración del estudio/ficha técnica según contrato.
- **Fecha de aprobación:** registrar fecha de aprobación del servicio de consultoría para la elaboración del estudio/ficha técnica.
- **Plazo de ejecución:** registrar plazo de ejecución en días calendario, según contrato.
- **Total de entregables:** registrar el N.° total de entregables según contrato.
- **Fecha de culminación (actualizado):** de ser el caso, registrar la fecha de culminación actualizada de la elaboración del estudio/ficha técnica.
- Fecha de aprobación (actualizado): de ser el caso, registrar la fecha de aprobación actualizada del servicio de consultoría para la elaboración del estudio/ficha técnica.
- Plazo de ejecución (actualizado): de ser el caso, registrar el plazo de ejecución actualizada (ampliaciones de plazo al contrato u otros eventos que hayan retrasado la elaboración del estudio/ficha técnica).
- **Estado del contrato:** seleccionar estado del contrato ("vigente/culminado/resuelto/En proceso arbitral y/o judicial en trámite").

| DETALLE CONTRATO                         | ELABORACION DEL ESTUDIO |                                           |                     |
|------------------------------------------|-------------------------|-------------------------------------------|---------------------|
| Fecha de inicio: *                       | Fecha Inicio Convenio   | Fecha de<br>Culminación: *                | Fecha Culminación   |
| Fecha de<br>Aprobación: *                | Fecha Aprobacion        | Plazo de<br>ejecución *                   | Plazo Ejecución     |
| Total entregables : *                    | Total Entregables       | Fecha de<br>Culminación<br>(Actualizado): | Fecha Culminación   |
| Fecha de<br>Aprobación<br>(Actualizado): | Fecha Aprobacion        | Plazo de ejecución<br>(Actualizado) *     | Plazo Ejecución Act |
| Estado del<br>Contrato: *                | Vigente                 | ~                                         |                     |
|                                          |                         |                                           |                     |

Gráfico N.º 9. Sección II – Contratos – Elaboración del estudio

✓ Luego de registrar la información, hacer click en el botón "Guardar", y completar la información de "Resumen de proceso de contratación".

## III. EJECUCIÓN FÍSICA

Completar y/o verificar la información correspondiente, así como adjuntar la siguiente documentación:

- ✓ Registrar la información requerida para su posterior evaluación.
- Avance logrado del semestre que se informa: registrar el avance físico (%) de la elaboración del estudio de preinversión/ficha técnica, logrado hasta el semestre que se informa.
- ✓ Adjuntar la información requerida para su posterior evaluación.
- Plan de trabajo/Cronograma de ejecución física: en esta sección primero se debe descargar la plantilla en formato Excel "Cronograma de ejecución física y financiera actualizado" en el cual según corresponda, se actualiza el cronograma de ejecución física y financiera de la elaboración del estudio de preinversión/ficha técnica en función al cronograma inicial presentado para la suscripción del convenio, el cual puede ser descargado en esta sección donde figura "Cronograma Inicial". Luego, dicho cronograma actualizado debe contener firma y sello según corresponda, para ser adjuntado en formato PDF.
- Informe de conformidad de la UF a los entregables establecidos en el TDR: de corresponder a la fecha de presentación del informe semestral, adjuntar el o los documentos de conformidad de la entidad a los entregables presentados de acuerdo al contrato vigente.

| DATOS GENERA                             | ALES II. CONTRATO                     | OS III. EJECUCI       | ÓN FÍSICA I         | / EJECUCIÓN FINANCIERA V. ESTA | DO SITUACIONAL |               |          |           |                    |
|------------------------------------------|---------------------------------------|-----------------------|---------------------|--------------------------------|----------------|---------------|----------|-----------|--------------------|
| Avance Físico de                         | e la Inversión                        |                       |                     |                                |                |               |          |           |                    |
| AVANCE FISI                              | ICO DE LA INVERSIÓN                   |                       |                     |                                |                |               |          |           |                    |
| AVANCE FISIC                             | 00                                    | %                     |                     |                                |                |               |          |           |                    |
| Avance logrado del semestre que se 30.00 |                                       |                       |                     |                                |                |               |          |           |                    |
| Avance acumu<br>semetre que se           | ulado logrado hasta el<br>se informa: | 30.00                 |                     |                                |                |               |          |           |                    |
| PRESENTAC                                | HÔN DE DOCUMENTOS                     | QUE SUSTENTEN EL      | AVANCE FÍSICO I     | LOGRADO                        |                |               |          |           |                    |
| TIPO DE DOC                              | UMENTO                                |                       |                     | NOMBRE DE ARCHIVO              | PLANTILLA      | FEC. REGISTRO | ADJUNTAR | DESCARGAR | CRONOGRAMA INICIAL |
| Pian de Trabaj                           | .jo / Cronograma de Ejecu             | ución FISICO          |                     |                                | Ø              |               | <u>±</u> |           | ß                  |
| Informe de cor                           | nformidad de la UF a los              | entregables estableci | dos en el TDR       |                                |                |               | <u>±</u> |           |                    |
|                                          |                                       |                       |                     |                                |                |               |          |           |                    |
| valuaci                                  | ión Sección                           | III - EJEC            | UCIÓN F             | ÍSICA                          |                |               |          |           |                    |
| Nro.                                     | SITUACION I                           | USUARIO<br>REGISTRO   | FECHA<br>EVALUACION | COMENTARIO                     |                |               |          |           |                    |
|                                          |                                       |                       |                     |                                |                |               |          |           |                    |

Gráfico N.º 10. Sección III – Ejecución física

#### **IV. EJECUCIÓN FINANCIERA**

Completar y/o verificar la información correspondiente, así como adjuntar la siguiente documentación:

- ✓ Registrar la información requerida para su posterior evaluación.
- Monto según contrato (S/): se debe registrar el monto de la inversión total según contrato para la elaboración del estudio de preinversión/ficha técnica.
- Monto ejecutado en el semestre (S/):
- Monto de Financiamiento/Cofinanciamiento del FIDT: se registra el monto ejecutado a nivel de girado de la fuente de recursos del FIDT, correspondiente a los seis últimos meses hasta la fecha de corte del reporte del informe semestral (mayo octubre)/(noviembre abril).
- Monto de la contrapartida de la entidad beneficiaria: de corresponder para los casos con convenio de cofinanciamiento de recursos, se registra el monto ejecutado a nivel de girado de la fuente de recursos de la Entidad beneficiaria, correspondiente a los seis últimos meses hasta la fecha de corte del reporte del informe semestral (mayo - octubre)/(noviembre abril).
- **Comentario/Conclusión:** Registrar un breve resumen acerca del avance de la ejecución financiera de la elaboración del estudio/ficha técnica.
- ✓ Adjuntar la información requerida para su posterior evaluación.
- Cronograma de ejecución financiera: en esta sección se debe adjuntar el cronograma de ejecución física y financiera actualizado, según la plantilla en formato Excel "Cronograma de ejecución física y financiera actualizado" que se puede descargar de la sección II. EJECUCIÓN FÍSICA.
- Reporte de ejecución y saldos del SIAF correspondiente al código de finalidad del estudio, firmado por el responsable correspondiente: en esta sección se debe adjuntar el reporte de ejecución financiera mensual y los saldos del SIAF donde figure la fuente de recursos "Sub cuenta – participaciones – FIDT" y las fuentes de financiamiento de recursos de la entidad, correspondiente al código de finalidad del estudio, el documento debe estar suscrito por el responsable competente.

| 4.1 AVANCE FINANCIERO DE LA INVERSIÓN                                                                                                    |                                                               |                                                        |                                                                |                                                |                               |                                          |                                |                           |  |  |  |
|----------------------------------------------------------------------------------------------------|---------------------------------------------------------------|--------------------------------------------------------|----------------------------------------------------------------|------------------------------------------------|-------------------------------|------------------------------------------|--------------------------------|---------------------------|--|--|--|
| Descripción                                                                                                    | Monto Según Convenio<br>(S/.)                                 | Porcentaje según<br>convenio                           | Monto según Contrato<br>(S/.)(*)                               | Monto ejecutado en el<br>semestre (S/.)        | % ejecutado en el<br>semestre | Monto total ejecutado<br>acumulado (S/.) | % total ejecutado<br>acumulado | Saldo por ejecut<br>(S/.) |  |  |  |
| fonto de inversión total : *                                                                                                    | 76,140.68                                                     | 100.00%                                                | 0.00                                                           | 0.00                                           | 0.00%                         | 0.00                                     | 0.00%                          | 0.00                      |  |  |  |
| tonto de Financiamiento/Confinanciamiento del<br>IDT:*                                                                                                    | 76,140.68                                                     | 100.0%                                                 | 0.00                                                           | 0.00                                           | 00%                           | 0.00                                     | 00%                            | 0.00                      |  |  |  |
| fonto de la Contrapartida de la entidad<br>eneficiaria                                                                                                    | 0.00                                                          | 0.0%                                                   | 0.00                                                           | 0.00                                           | 0.00%                         | 0.00                                     | 00%                            | 0.00                      |  |  |  |
| Nota: La ejecución financiera se reporta a nivel de girado.                                                                                                    |                                                               |                                                        |                                                                |                                                |                               |                                          |                                |                           |  |  |  |
| ) Los montos registrados en "Monto ejecutado en e                                                                                                    | el Semestre*, corresponde a                                   | los montos girados de lo                               | s seis últimos meses hasta la                                  | fecha de corte del presente infor              | ne.                           |                                          |                                |                           |  |  |  |
| "") Si el monto mayor a cero (saldo a extornar), en el<br>Si la suma de los contratos es menor al costo t                                                                                                    | el caso de ser negativo la en<br>otal establecido en el conve | tidad deberá de devolver<br>nio, se mantendra la estru | el monto mediante T-6 (al cul<br>uctura porcentual de cofinanc | minar la ejecución del convenio).<br>iamiento. |                               |                                          |                                |                           |  |  |  |
| 4.2 DOCUMENTOS DE SUSTENTO DEL AVANCE I                                                                                                    | FINANCIERO                                                    |                                                        |                                                                |                                                |                               |                                          |                                |                           |  |  |  |
| TIPO DE DOCUMENTO                                                                                                    |                                                               | NOMBRE DE ARCH                                         | IV0                                                            |                                                |                               | FEC. REGISTRO                            | ADJUNTAR                       | DESCARGAR                 |  |  |  |
| Cronograma de Ejecución - FINANCIERO                                                                                                    |                                                               |                                                        |                                                                |                                                |                               |                                          | <u>1</u>                       |                           |  |  |  |
| Cronzguna de Ejeculón - FINANCIERO  Reporte ejeculón y salos de so GAF consepondente al doligo de finalisas a a atuatión firma one a resonante ano ese enservate conservate a conservate a |                                                               |                                                        |                                                                |                                                |                               |                                          |                                |                           |  |  |  |

Gráfico N.º 11. Sección IV – Ejecución financiera

#### V. ESTADO SITUACIONAL

En esta sección registrar una breve descripción en cada una de las 3 sub secciones requeridas, según corresponda:

- Breve descripción de avance físico y financiero logrado hasta el semestre que se informa: se debe registrar información resumida del avance físico (%) así como la ejecución financiera acumulada (S/ y %) hasta el semestre que se informa, así como indicar los principales hitos logrados (procedimiento de selección de contratación del consultor, contrato suscrito, conformidad del primer/segundo/(...) entregable, declaración de viabilidad, conformidad del servicio, etc.).
- Descripción de eventos que afectaron la formulación del estudio (según corresponda): de corresponder, describir el/los eventos que afectaron la formulación del estudio, modificaciones contractuales, ampliaciones de plazo, resolución de contrato, etc.
- Propuesta de acciones a implementar para lograr el objeto del convenio: de corresponder, indicar las acciones a implementar para lograr el objeto del convenio a fin de mitigar los efectos de los eventos que afectaron la formulación del estudio señalados en la sección anterior.

Gráfico N.º 12. Sección V – Estado situacional

| L DATOS GENERALES    |                        |                             |                          |                       |
|----------------------|------------------------|-----------------------------|--------------------------|-----------------------|
|                      | II. CONTRATOS          | III. EJECUCIÓN FÍSICA       | IV. EJECUCIÓN FINANCIERA | V. ESTADO SITUACIONAL |
|                      |                        |                             |                          |                       |
| . Estado Situacional |                        |                             |                          |                       |
| Breve descripción d  | avance fisico y finani | iero logrado hasta el seme  | stre que se informa :    |                       |
| INGRESE LA DESC      | RIPCIÓN SITUACIONA     | DEL CONVENIO                |                          |                       |
|                      |                        |                             |                          |                       |
|                      |                        |                             |                          |                       |
|                      |                        |                             |                          |                       |
|                      |                        |                             |                          |                       |
|                      |                        |                             |                          |                       |
| Descripcion de even  | os que afectaron la fo | mulación del estudio (Segi  | In corresponda) :        |                       |
| OF LE CONVENION      | LOLAIN ONAT NODE       | JINTION, DECONDARCO EN      | LOTE PEPERINDO.          |                       |
|                      |                        |                             |                          |                       |
|                      |                        |                             |                          |                       |
|                      |                        |                             |                          |                       |
|                      |                        |                             |                          |                       |
| Propuesta de accion  | is a implementar para  | lograr el objeto del conven | io :                     |                       |
| PROFUNDICE SOE       | RE LA PROBLEMATICA     | QUE PRESENTA EN EL CO       | INVENIO                  |                       |
|                      |                        |                             |                          |                       |
|                      |                        |                             |                          |                       |
|                      |                        |                             |                          |                       |
|                      |                        |                             |                          |                       |
|                      |                        |                             |                          |                       |
|                      |                        |                             |                          |                       |
| Evaluación S         | ección V -             | ESTADO SITI                 | JACIONAL                 |                       |
|                      |                        |                             |                          |                       |
| Nro. INFOR           | ION USUAF<br>IE REGIS  | JO FECHA<br>RO EVALUACI     | ON COMENTARIO            |                       |
|                      |                        |                             |                          |                       |

Luego de registrar las 5 secciones establecidas: I. DATOS GENERALES; II. CONTRATOS; III. EJECUCIÓN FÍSICA; IV. EJECUCIÓN FINANCIERA; V. ESTADO SITUACIONAL, puede grabar la información haciendo click en la opción "Grabar hasta aquí" <sup>El Grabar hasta aquí</sup> o puede presentar el informe semestral haciendo click en la opción "enviar" <sup>O Enviar</sup>.

#### Gráfico N.º 13. Envío de Informe Semestral

| Eval     | luac    | ión Secció         | n V - ESTA          | DO SITUAC           | IONAL                                 |
|----------|---------|--------------------|---------------------|---------------------|---------------------------------------|
|          | Nro.    | SITUACION          | USUARIO<br>REGISTRO | FECHA<br>EVALUACION | соментино                             |
| NO EXIST | 'EN REG | ISTROS EN ESTA SEC | CION                |                     |                                       |
|          |         |                    |                     |                     |                                       |
|          |         |                    |                     |                     | +                                     |
|          |         |                    |                     |                     | Nolver 🛛 🔁 Graber hesta aquí 🖉 Enviar |

 REGISTRO DE INFORME SEMESTRAL DE IOARR: el registro del informe semestral para IOARR requiere la presentación de información en las 04 secciones establecidas que son las siguientes: I. DATOS GENERALES; II. EJECUCIÓN FISICA; III. EJECUCION FINANCIERA; IV. ESTADO SITUACIONAL. Para el registro de documentación del informe semestral de IOARR se debe realizar los siguientes pasos:

- ✓ Registrar la información y/datos en cada una de las 04 secciones
- ✓ Adjuntar la documentación requerida en cada una de las 04 secciones para su posterior evaluación.
- ✓ Hacer click en el botón adjuntar <sup>▲</sup>, la cual realizará la carga de la documentación especificada.

**NOTA:** repetir esta acción en todas las secciones en los que se tenga que adjuntar documentos.

#### I. DATOS DENERALES

Completar y/o verificar la información correspondiente.

- Ley N.° 27037 (LPIA): Seleccionar SI/NO de corresponder a zona donde aplica la Ley N.° 27037 Ley de promoción de la inversión en la Amazonía.
- Monto de contrapartida actualizada (S/): Solo si corresponde, en caso que el monto total de la inversión sea mayor al monto total de la inversión según convenio suscrito.

| NEENTE DE SERVICIO MULTI<br>NTAN EN LALOCALEND AMP<br>ITAL DE MARIA PARADO DE B      | C<br>Fi<br>Disciplinario, az<br>Intani, distrito<br>P<br>P<br>Iellido C<br>P<br>P     | onvenio<br>echa firma de<br>onvenio<br>DOUISICION DE EQU<br>DE AMANTANI, PROI<br>echa fin de<br>onvenio<br>tazo de Adenda<br>ádigo UEI | 0039-3022-F0T<br>187922022<br>IPMAEHTO DE AMBENTES CONPLENENTAROS EN ELLA)<br>IPMAEHTO E AMBENTES CONPLENENTAROS EN ELLA)<br>18402024<br>20047 | Entidad<br>Beelefcaria<br>Modalidad de<br>Ejecución dell<br>concurso<br>Objeto<br>Financamiento<br>Modalidad de<br>Ejecución<br>Fecha de<br>vencimiento de<br>admás | MUNICIPALIDAD DISTRITAL DE AMAITANI<br>Eleculoon de Iowar<br>Administración indirecta- por contrata                                 |                                                                                                    |
|--------------------------------------------------------------------------------------|---------------------------------------------------------------------------------------|----------------------------------------------------------------------------------------------------|----------------------------------------------------------------------------------------------------|----------------------------------------------------------------------------------------------------|----------------------------------------------------------------------------------------------------|----------------------------------------------------------------------------------------------------|
| NEIENTE DE SERVICIO MULTI<br>VITANI EN LA LOCALEIXO AMA<br>ITAL DE MARIA PARADO DE B | Fi<br>C<br>IDISCIPLINARIO, AL<br>INITANI, DISTRITO I<br>F<br>P<br>IELLIDO C<br>P<br>P | echa firma de<br>onversio<br>DOUISICION DE EDU<br>DE AMANTANI, PROI<br>echa fin de<br>onversio<br>Iszo de Adenda<br>ódigo UEI          | 14/9/2022<br>IPAMENTO EK AMBENTE S COMPLEMENTAROS EN ELLA)<br>IMPROZINA<br>14/9/2024                                                           | Modalidad de<br>Ejecución del<br>concurso<br>Objeto<br>Financiamiento<br>Modalidad de<br>Ejecución<br>Fecha de<br>vencimiento de<br>adenda                          | EJECUCION DE KAMR<br>ADMINISTRACIÓN INDIRECTA - POR CONTRATA                                                                        |                                                                                                    |
| MBIENTE DE SERVICIO MULTI<br>NTANI EN LA LOCALEND MAN<br>ITAL DE MARIA PARADO DE B   | IDISCIPLINARIO; AL<br>INITANI, DISTRITO I<br>P<br>IELLIDO C<br>P                      | DOUISICION DE EQU<br>DE AMANTANI, PROI<br>echa fin de<br>onvenio<br>tazo de Adenda<br>ódigo UEI                                        | IPAMIENTO DE AMBIENTES COMPLEMENTARIOS, EN EL(JA)<br>INICIA PUNO. DEPARTAMENTO PUNO<br>18/02/024                                               | Objeto<br>Financiamiento<br>Modalidad de<br>Ejecución<br>Fecha de<br>vencimiento de<br>adenda                                                                       | EJECUCION DE IOAR<br>ADMINISTRACIÓN INDIRECTA - POR CONTRATA                                                                        |                                                                                                    |
| ITAL DE MARIA PARADO DE B                                                            | Fi<br>o<br>P<br>IELLIDO C<br>P                                                        | echa fin de<br>onvenio<br>lazo de Adenda<br>iódigo UEI                                                                                 | 18/02/024                                                                                                    | Modalidad de<br>Ejecución<br>Fecha de<br>vencimiento de<br>adenda                                                                                                   | ADMINISTRACIÓN INDIRECTA - POR CONTRATA                                                                                             |                                                                                                    |
| ITAL DE MARIA PARADO DE B                                                            | P<br>IELLIDO C<br>P                                                                   | lazo de Adenda<br>ódigo UEI                                                                                                    | 300457                                                                                                    | Fecha de<br>vencimiento de<br>adenda                                                                                                    |                                                                                                    |                                                                                                    |
| ITAL DE MARIA PARADO DE B                                                            | IELLIDO C                                                                             | ódigo UEI                                                                                                    | 300457                                                                                                    | Less New                                                                                                    |                                                                                                    |                                                                                                    |
|                                                                                      | р                                                                                     |                                                                                                    |                                                                                                    | 27037(LPIA)                                                                                                    | Seleccione v                                                                                                    |                                                                                                    |
|                                                                                      |                                                                                       | rovincia                                                                                                    | PUNO                                                                                                    | Distrito                                                                                                    | AMANTANI                                                                                                    |                                                                                                    |
|                                                                                      | M<br>C<br>Ia<br>B                                                                     | fonto de<br>iontrapartida de<br>a Entidad<br>eneficiaria (SI.)                                                                         | 0                                                                                                    | Monto Total<br>según convenio<br>(SL)                                                                                                    | 1,114,963.83                                                                                                    |                                                                                                    |
|                                                                                      | M<br>C<br>A                                                                           | fonto<br>ontrapartida<br>.ctualizada (\$/.)                                                                                            | 0                                                                                                    | Monto Total<br>Actualizado de la<br>inversión (S/.)                                                                                                    | 1,114,963.83                                                                                                    |                                                                                                    |
|                                                                                      | \$                                                                                    | emestre(i o II)                                                                                                    | 1                                                                                                    |                                                                                                    |                                                                                                    |                                                                                                    |
|                                                                                      | Fi                                                                                    | echa de última<br>ubsanación                                                                                                    | 21/10/2022                                                                                                    |                                                                                                    |                                                                                                    |                                                                                                    |
|                                                                                      |                                                                                       |                                                                                                    |                                                                                                    |                                                                                                    |                                                                                                    |                                                                                                    |
|                                                                                      | DS Nú                                                                                 | mero                                                                                                    | Fecha                                                                                                    |                                                                                                    | Monto (S/.)                                                                                                    |                                                                                                    |
|                                                                                      | DS202                                                                                 | 12                                                                                                    | 18/10/2022                                                                                                    |                                                                                                    |                                                                                                    | 1114963.83                                                                                                    |
|                                                                                      |                                                                                       |                                                                                                    |                                                                                                    | 1                                                                                                    | otal                                                                                                    | 1114963.83                                                                                                    |
|                                                                                      | TOS GENERAL                                                                           | DS NO GENERALES                                                                                                    | Semestred o i) Factor do itime institution OS Nationero Dis202 TOS GENERALES                                                                   | Sensitive o B         1           Feba 4 ditima         2/19/202           OS Manne         Fecha           OS 2022         19/19/202                               | Semestral of 0         1           Feba of sites         2/11/022           Of Same         Fecha           05/22         10/10/022 | Semantical of 0         1           Facta de útima:         2010/002           Ot Name         Fecha         Monte (K)           OS 202         ill/10/002         Ill/10/002           TOS GENERALES         Total         Ill/10/002 |

#### Gráfico N.º 14. Sección I – Datos generales

# **II. EJECUCIÓN FÍSICA**

Completar y/o verificar la información correspondiente, así como adjuntar la siguiente documentación:

 Asignar contratos: en esta sección se asignan los contratos derivados del procedimiento de selección para la ejecución y supervisión de la IOARR, para lo cual debe hacer click en la opción Asignar Contratos.

| PERÚ Min de E                              | isterio<br>Iconomía y Finanzas u |                            |                  |                   |                                   | FO      | NDO INVIER | TE PARA EL DESARR         | OLLO TERRITORI                | AL - FIDT               |                              |                 |                   | 21/10/2022<br>10:15:10<br>Cerrar sesión |
|--------------------------------------------|----------------------------------|----------------------------|------------------|-------------------|-----------------------------------|---------|------------|---------------------------|-------------------------------|-------------------------|------------------------------|-----------------|-------------------|-----------------------------------------|
| Registro Concurso<br>FIDT                  | Formato de informe Nro.:1 Ej     | ecución de la IOARR        |                  |                   |                                   |         |            |                           |                               |                         |                              |                 |                   | i                                       |
| Seguimiento FIDT                           | La información registrada tier   | he carácter de Declara     |                  |                   | CONTRATA                          | ACIONE  | S: PROCED  | MIENTOS DE SELE           |                               |                         |                              |                 |                   |                                         |
| Registro de<br>Seguimiento<br>de Convenios | L DATOS GENERALI                 | ES II. EJECUCK             | Show 10          | entries           | IAS                               |         |            |                           | Search:                       |                         |                              |                 |                   |                                         |
|                                            | 2.1. Proceso de selec            | naice                      | Sel *            | Contrato          | Nº Contrato                       | Nº Item | Estado     | Fecha de     Convocatoria | Fecha Suscripción<br>Contrato | Monto Contrato<br>Total |                              |                 |                   |                                         |
|                                            | Contrataciones pa                | ara la Ejecución de la l   |                  | 1091835           | 052                               | 1       | Contratado | 21-03-2017 00:00:00       | 07/04/2017                    | 120000.0                |                              |                 |                   |                                         |
|                                            | Tipo<br>Id Proces                | o Descripcion<br>Proceso   | •                | 2026238           | CONTRATO Nº 243-<br>2020-MDMPB/GM | 1       | Contratado | 03-11-2020 00:00:00       | 26/11/2020                    | 112381.4                | Monto Contratado<br>Item(5/) | Ver<br>Contrato | Copia<br>Contrato |                                         |
|                                            | no existen contr                 | atos asociados al ET       |                  | 2013428           | 222-2020-<br>MDMPB/GM             | 1       | Contratado | 07-08-2020 00:00:00       | 19/10/2020                    | 5707432.89              |                              |                 |                   |                                         |
|                                            | 2.2 Fechas de Inicio y           | r plazo de ejecución fi    | Showing 1        | to 3 of 3 entries |                                   |         |            |                           |                               | 🔹 Previous Next 🕨       |                              |                 |                   |                                         |
|                                            | Descripción                      | Programado                 |                  |                   |                                   |         |            |                           |                               | _                       |                              |                 |                   |                                         |
|                                            | Inicio                           | 2020-04                    |                  |                   |                                   |         |            |                           | th Canc                       | elar 🗸 Confirmar        |                              |                 |                   |                                         |
|                                            | Plazo de<br>ejecución (días      | , •                        | 0                |                   |                                   |         |            |                           |                               |                         |                              |                 |                   |                                         |
|                                            | Culminación                      | 2021-01                    | 2021-05          | 20                | 20-12                             |         |            |                           |                               |                         |                              |                 |                   |                                         |
|                                            | el numeral 2.5                   | omentarios conclusione     | is sobre la ejei | cución física del | proyecto, en                      |         |            |                           |                               |                         |                              |                 |                   |                                         |
|                                            | 2.3 Programación de              | ejecución física de la IOA | RR.              |                   |                                   |         |            |                           |                               |                         |                              |                 |                   |                                         |
|                                            | Periodo (infor                   | me Semestral)              | Ejecució         | n Programada (%   | a)                                |         |            | Ejo                       | sución Real (%)               |                         |                              |                 |                   |                                         |

Gráfico N.º 15. Sección II – Ejecución Física (contratos)

- ✓ Registrar la información requerida para su posterior evaluación.
- Plazo de ejecución (días): en esta sección se debe registrar el plazo de ejecución de la IOARR en días (programado, actualizado y real), de acuerdo a las fechas de inicio y culminación de la ejecución registradas previamente en los formatos de seguimiento a la ejecución de las inversiones del Invierte.pe.
- Ejecución semestral programada: en esta sección se debe registrar el porcentaje de la ejecución física de la IOARR según programación semestral (que incluye todos los componentes/actividades). Registrar porcentaje de ejecución programada para los semestres 2022-2, 2023-1, 2023-2.
- Ejecución semestral real: en esta sección se debe registrar el porcentaje de ejecución física real de la IOARR, es decir lo ejecutado en los últimos seis meses hasta la fecha de corte del semestre.
- Avance de la ejecución física global (%): en esta sección figura automáticamente el avance acumulado de la ejecución física de la IOARR,

previo registro de la información de la ejecución semestral real, por lo que no debe editarse.

| I. DATOS G           | GENERALES            | II. EJECUCIÓN FÍSICA          | II. EJECUCIÓN FINANO        | CIERA IV. ESTADO SITUACIO | NAL          |                     |               |              |                   |                            |                        |                          |                   |
|----------------------|----------------------|-------------------------------|-----------------------------|---------------------------|--------------|---------------------|---------------|--------------|-------------------|----------------------------|------------------------|--------------------------|-------------------|
| 2.1. Process         | o de selección       |                               |                             |                           |              |                     |               |              |                   |                            |                        |                          |                   |
| Contrats             | taciones para la Eje | ecución de la ICARR y para    | t la Supervisión            |                           |              |                     |               |              |                   |                            |                        |                          |                   |
| BAs                  | signar Contratos     |                               |                             |                           |              |                     |               |              |                   |                            |                        |                          |                   |
| Id                   | Tipo Proceso         | Descripcion de Proce          | eso Descripcion del         | Item Fecha Convocatoria   | Estado       | RUC Contratista     | Contratista N | Nro Contrato | Fecha Suscripción | Monto Contratado Total(S/) | Monto Contratado Item( | <li>Ver Contrato</li>    | Adjuntar Contrato |
| no ex:               | isten contratos aso  | ociados al El                 |                             |                           |              |                     |               |              |                   |                            |                        |                          |                   |
|                      |                      |                               |                             |                           |              |                     |               |              |                   |                            |                        |                          |                   |
| 2.2 Fechas           | de Inicio y plazo d  | de ejecución física de la ICA | ARR                         |                           |              |                     |               |              |                   |                            |                        |                          |                   |
| Deso                 | sripción             | Programado                    | Actualizado                 | Red                       |              |                     |               |              |                   |                            |                        |                          |                   |
| Inicio               | Þ                    | 2020-04                       | 2020-09                     | 2020-11                   |              |                     |               |              |                   |                            |                        |                          |                   |
| Plazo<br>(días)      | o de ejecución<br>)  | 200                           | 200                         | 200                       |              |                     |               |              |                   |                            |                        |                          |                   |
| Culm                 | ninación             | 2021-01                       | 2021-08                     | 2022-02                   |              |                     |               |              |                   |                            |                        |                          |                   |
| Nota:                | : Incluir comentario | cs/conclusiones sobre la ej   | ecución física del proyecto | o, en el numeral 2.5      |              |                     |               |              |                   |                            |                        |                          |                   |
|                      |                      |                               |                             |                           |              |                     |               |              |                   |                            |                        |                          |                   |
| 2.3 Program          | mación de ejecució   | ón física de la ICARR.        |                             |                           |              |                     |               |              |                   |                            |                        |                          |                   |
| Perio                | odo (Informe Seme    | stra)                         | Ejecución Programada        | <b>79</b>                 |              |                     |               | Ejecución    | Real (%)          |                            |                        |                          |                   |
| Año                  | Semes                | tro .                         | Ejecución Semestral Pro     | ogramada                  | Ejecución Ac | cumulada Programada |               | Ejecución    | Semestral Real    | Ejecución Acumul           | ada Real               | Indice de Ejecución Fisk | ca (%)            |
| 2022                 | 2 SEMES              | STRE - 2                      | 20                          |                           | 20           |                     |               | 20           |                   | 20                         |                        | 100.00                   |                   |
| 2023                 | SEMES                | STRE - 1                      | 30                          |                           | 50           |                     |               | 0            |                   | 20                         |                        | 0                        |                   |
| 2023                 | SEMES                | STRE - 2                      | 50                          |                           | 100          |                     |               | 0            |                   | 20                         |                        | 0                        |                   |
|                      |                      |                               |                             |                           |              |                     |               |              |                   |                            |                        |                          |                   |
|                      |                      |                               |                             |                           |              |                     |               |              |                   |                            |                        |                          |                   |
| 2.4 Avence           | i de Ejecución de la | ICARR.                        |                             |                           |              |                     |               |              |                   |                            |                        |                          |                   |
| 2.4 Avence<br>Avence | : de Ejecución de la | a ICARR.                      |                             |                           |              |                     |               |              |                   |                            |                        |                          |                   |

Gráfico N.º 16. Sección II – Ejecución física

- ✓ En la sección "Documentos Relacionados al Avance de la Inversión Física", se debe descargar las plantillas, completar los datos requeridos y adjuntar la información requerida debidamente firmada para su posterior evaluación.
- Cronograma de ejecución de la IOARR: en esta sección primero se debe descargar la plantilla en formato Excel "Cronograma de ejecución física y financiera actualizado" en el cual según corresponda, se actualiza el cronograma de ejecución física y financiera en relación al cronograma inicial presentado para la suscripción del convenio, el cual puede ser descargado en esta sección donde figura "Cronograma Inicial". Luego, dicho cronograma actualizado y suscrito debe ser adjuntado en formato PDF. En la fila de "Contenido Mínimo" se realiza un breve comentario del documento presentado.
- Informe de avance físico/ resumen de última valorización: en esta sección primero se debe descargar la plantilla en formato Word "Informe de sustento de avance físico de IOARR", documento que debe ser elaborado por el responsable de la UEI para luego ser adjuntado en formato PDF. Asimismo, de corresponder, se adjunta al informe un resumen o sustento de la última valorización efectuada a la fecha de presentación del informe

semestral. En la fila de "Contenido Mínimo" se realiza un breve comentario del documento presentado.

 Panel fotográfico del avance de ejecución de la IOARR: en esta sección se debe adjuntar 1 página en formato PDF conteniendo un panel fotográfico de 2 o 4 fotografías que evidencie el avance de la ejecución física<sup>1</sup>.

| Documento      | s Relacionados al Avance de la inversión Física               |                                            |         |                    |                     |                       |
|----------------|---------------------------------------------------------------|--------------------------------------------|---------|--------------------|---------------------|-----------------------|
| Niro           | Tipo de Documento                                             | Contenido minimo                           | Partila | Adjuntar Documento | Descargar Documento | Cronograma<br>Inicial |
| 1              | Cronograma de Ejecución de la IOARR (*)                       | COMENTARIO RESUMEN EJECUTIVO               | X       | <u>*</u>           |                     |                       |
| 2              | Informe de avance físico/resumen de última<br>valorización    | COMENTARIO DEL INFORMERESUMEN              | Z       | <u>*</u>           |                     |                       |
| з              | Panel fotográfico del avance de ejecución<br>de la IGARR (**) |                                            |         | <u>*</u>           |                     |                       |
| (*) Datos g    | generales de la IOARR y el avance de ejecución física         | a y financiera programado y ejecutado.     |         |                    |                     |                       |
| (**) Adjunt    | ar documento que contenga resumen de fotos que e              | avidencie el avance de la ejecución física |         |                    |                     |                       |
| 2.5 Resumen de | l avance de la ejecución física del proyecto logrado.         |                                            |         |                    |                     |                       |
| RESUMEN        | I DEL AVANCE                                                  |                                            |         |                    |                     |                       |
|                |                                                               |                                            |         |                    |                     |                       |
| Evaluad        | tión Sección II - Ejecuci                                     | ón Física                                  |         |                    |                     |                       |
| Nro            | SITUACION INFORME USUARIO REGISTRO                            | D FECHA EVALUACION COMENTARIO              |         |                    |                     |                       |

Gráfico N.º 17. Sección II – Ejecución física

Para finalizar la sección de ejecución física, se debe registrar un resumen del avance de la ejecución física de la IOARR, a nivel global y a nivel de los principales componentes/actividades indicando el % acumulado logrado.

#### III. EJECUCIÓN FINANCIERA

Completar y/o verificar la información correspondiente, así como adjuntar la siguiente documentación:

- ✓ Registrar la información requerida para su posterior evaluación.
- Monto según contrato (S/): se debe registrar el monto de la inversión total según contratos de ejecución y supervisión de la IOARR según corresponda.
- Monto ejecutado en el semestre (S/):
- Monto de financiamiento/Cofinanciamiento del FIDT: se registra el monto ejecutado a nivel de girado de la fuente de recursos del FIDT, correspondiente a los seis últimos meses hasta la fecha de corte del reporte del informe semestral (mayo - octubre)/(noviembre - abril).

<sup>&</sup>lt;sup>1</sup> Se recomienda bajar la densidad de las fotografías y el archivo no debe tener más de 1MB.

- Monto de la contrapartida de la entidad beneficiaria: de corresponder para los casos con convenio de cofinanciamiento de recursos, se registra el monto ejecutado a nivel de girado de la fuente de recursos de la Entidad beneficiaria, correspondiente a los seis últimos meses hasta la fecha de corte del reporte del informe semestral (mayo - octubre)/(noviembre abril).
- **Comentarios/Conclusiones:** registrar un breve resumen del avance de la ejecución financiera de la IOARR.
- ✓ Adjuntar la información requerida para su posterior evaluación.
- Reporte SIAF (girado vs marco inicial y sus modificaciones) correspondiente al Código Único de Inversión (CUI) de la IOARR (recursos FIDT y contrapartida de la entidad), firmado por el responsable correspondiente: en esta sección se debe adjuntar el reporte de ejecución financiera mensual y los saldos del SIAF donde figure la fuente de recursos "Sub cuenta – participaciones – FIDT" y las fuentes de financiamiento de recursos de la entidad, correspondiente al Código Único de Inversión (CUI); el documento debe estar suscrito por el responsable competente.

| L DATOS GENERALES IL EJECUCIÓN FÍSICA                                                                                                    | III. EJECUCIÓN FINANCIERA                                               | IV. ESTADO SITUACIONAL                                            |                                                                            |                                      |                            |                                       |                             |                          |
|----------------------------------------------------------------------------------------------------|-------------------------------------------------------------------------|-------------------------------------------------------------------|----------------------------------------------------------------------------|--------------------------------------|----------------------------|---------------------------------------|-----------------------------|--------------------------|
| 3.1. Avance Financiero de la Inversión                                                                                                    |                                                                         |                                                                   |                                                                            |                                      |                            |                                       |                             |                          |
| Descripción                                                                                                    | Monto Según Convenio (S/.)                                              | Porcentaje según convenio                                         | Monto según Contrato (S/.)(*)                                              | Monto ejecutado en el semestre (S/.) | % ejecutado en el semestre | Monto total ejecutado acumulado (S/.) | % total ejecutado acumulado | Saldo por ejecutar (S/.) |
| Monto de inversión total : *                                                                                                    | 792,108.51                                                              | 100.00%                                                           | 792,000.00                                                                 | 50,000.00                            | 6.31%                      | 50,000.00                             | 6.31%                       | 742,000.00               |
| Monto de Financiamiento/Confinanciamiento del FIDT : *                                                                                         | 594,081.38                                                              | 75.00%                                                            | 594,000.00                                                                 | 50,000.00                            | 6.31%                      | 50,000.00                             | 6.31%                       | 544,000.00               |
| Monto de la Contrapartida de la entidad beneficiaria                                                                                           | 198,027.13                                                              | 25.00%                                                            | 198,000.00                                                                 | 0.00                                 | 0.00%                      | 0.00                                  | 0.00%                       | 198,000.00               |
| Nota: La ejecución financiera se reporta a nivel de girado.                                                                                    |                                                                         |                                                                   |                                                                            |                                      |                            |                                       |                             |                          |
| (*) Los montos registrados en "Monto ejecutado en el Sem<br>(**) Si el monto mayor a cero (saldo a extornar), en el caso                       | estre", corresponde a los montos o<br>de ser negativo la entidad deberá | prados de los seis últimos mese<br>devolver el monto mediante T-6 | s hasta la fecha de corte del prese<br>(al culminar la ejecución del conve | nte informe.<br>mio).                |                            |                                       |                             |                          |
| Si la suma de los contratos es menor al costo total es                                                                                         | tablecido en el convenio, se mante                                      | ndra la estructura porcentual de                                  | cofinanciamiento.                                                          |                                      |                            |                                       |                             |                          |
| Documentos de sustento del avance financiero                                                                                                   |                                                                         |                                                                   |                                                                            |                                      |                            |                                       |                             |                          |
| Nro Tipo de Documento                                                                                                    | Contenido mínimo                                                        |                                                                   |                                                                            |                                      |                            | Adjuntar Documento                    | Dee                         | cargar Documento         |
| 1 Reporte SIAF (Grado vs Marco ini<br>modificaciones) correspondiente a<br>Único de Inversión (CUI) de la IOA<br>(Recurso FIDT Contraantida de | rial y sus<br>I Código<br>R<br>Ia Entidadi.                             | ESUMEN DE EJECUCIÓN Y SAI                                         | LDOS DEL SIAF                                                              |                                      |                            | <u>±</u>                              |                             |                          |
| firmado por el responsable corresp                                                                                                    | ondiente.                                                               |                                                                   |                                                                            |                                      |                            |                                       |                             |                          |
| 3.2. Comentarios / Conclusiones                                                                                                    |                                                                         |                                                                   |                                                                            |                                      |                            |                                       |                             |                          |
| COMENTARIOS Y/O CONCLUSIONES EJECUCIÓN P                                                                                                    | INANCIERA                                                               |                                                                   |                                                                            |                                      |                            |                                       |                             |                          |

| Gráfico N.º 18. Sección III – Eje | ecución Financiera |
|-----------------------------------|--------------------|
|-----------------------------------|--------------------|

#### IV. ESTADO SITUACIONAL

En esta sección registrar una breve descripción en cada una de las 3 sub secciones requeridas, según corresponda:

- Descripción del avance logrado hasta el semestre que se informa: se debe registrar información acerca del avance físico (%) y financiero (S/ y %) logrado hasta el semestre que se informa, así como describir los hitos más importantes (procedimiento de selección de contratación de la ejecución/supervisión de la obra, contratos suscritos, avance físico de la obra, recepción de obra, liquidación técnico financiero, etc.).
- Descripción de eventos o problemas que afectaron la ejecución de la IOARR (según corresponda): de corresponder, describir los eventos o problemas que afectaron la ejecución de la IOARR como las ampliaciones de plazo, adicionales, modificaciones contractuales, paralización/suspensión de obra, resolución de contratos, controversias, etc.
- Propuesta de acciones para superar los eventos o problemas y/o continuar la ejecución de la IOARR: de corresponder, indicar las acciones a implementar para lograr el objeto del convenio a fin de mitigar los efectos de los eventos que afectaron la ejecución de la IOARR señalados en la sección anterior.

| 💓 PERÚ Mir                  | iste | rio                  | FONDO INVIERTE PARA EL DESARROLLO TERRITORIAL - FIDT                                          | 10:26:49      |
|-----------------------------|------|----------------------|-----------------------------------------------------------------------------------------------|---------------|
| de l                        | con  | omia y Finana        | CS) Tosserie UMIXAMTIO3 ITOAK GERTITO MAMAN ZANAA MAMAN ZANAA                                 | Cerrar sesiór |
| Registro Concurso<br>FIDT   | F    | Formato de informe f | No. 1 Ejecución de la IDARR                                                                   | i i           |
| - Seguimiento FIDT          | L    | a Información regist | Inda Sene carácter de Declaración Jurada.                                                     |               |
| Registro de                 |      |                      |                                                                                               |               |
| Seguimiento<br>de Convenios |      | I. DATOS GE          | NERNES I EECODÓN HÍSICA II EECODÓN FINNDERA IV ESTRÃO STUJADONAL                              |               |
|                             |      | 4.1. Estado Situ     | aconal                                                                                        |               |
|                             |      | Descrip              | ción del avance logrado hasta el semestre que se informa :                                    |               |
|                             |      | INGRE                | ESAR DESCRPCION                                                                               |               |
|                             |      |                      |                                                                                               |               |
|                             |      |                      |                                                                                               |               |
| 1                           |      |                      |                                                                                               |               |
|                             |      |                      |                                                                                               |               |
|                             |      | Descrip              | ción de eventos o problemas que afectaron la ejecución de la IOARR (Según corresponda):       |               |
|                             |      | INGRE                | ESAR DESCRIPCION DE EVENTOS                                                                   |               |
|                             |      |                      |                                                                                               |               |
|                             |      |                      |                                                                                               |               |
|                             |      |                      |                                                                                               |               |
|                             |      |                      |                                                                                               |               |
|                             |      | Propues              | sta de acciones para superar los eventos o problemas y/o continuar la ejecución de la IOARR : |               |
|                             |      | INGRE                | ESKR DESCRIPCION DE ACCIONES                                                                  |               |
| 1                           |      |                      |                                                                                               |               |
|                             |      |                      |                                                                                               |               |
|                             |      |                      |                                                                                               |               |

#### Gráfico N.º 19. Sección IV – Estado situacional

Luego de registrar las 4 secciones establecidas: I. DATOS GENERALES; II. EJECUCIÓN FISICA; III. EJECUCION FINANCIERA; IV. ESTADO SITUACIONAL, puede grabar la información haciendo click en la opción "Grabar hasta aquí" erriar o puede presentar el informe semestral haciendo click en la opción "Enviar" erriar.

Gráfico N.º 20. Envío de informe semestral

| Eval      | uaci    | ón Sección I          | V - Estado S     | ituacional       |                                         |
|-----------|---------|-----------------------|------------------|------------------|-----------------------------------------|
|           | Nro.    | SITUACION INFORME     | USUARIO REGISTRO | FECHA EVALUACION | сонвимо                                 |
| NO EXISTE | IN REGI | STROS EN ESTA SECCION |                  |                  | <b>↓</b>                                |
|           |         |                       |                  |                  | ► Vorver 🛛 🗟 Graber hasta aqui 🖉 🤤 Enni |

 REGISTRO DE INFORME SEMESTRAL DE PROYECTOS DE INVERSIÓN: el registro del informe semestral para proyectos de inversión requiere del registro de información en las 05 secciones establecidas que son las siguientes:
 I. DATOS GENERALES; II. EXPEDIENTE TÉCNICO (ET)/DOCUMENTO EQUIVALENTE (DE); III. EJECUCIÓN FISICA; IV EJECUCIÓN FINANCIERA; V. ESTADO SITUACIONAL.

Para el registro de documentación del informe semestral de proyecto de inversión se debe realizar los siguientes pasos:

- ✓ Registrar la información y cargar los documentos por cada una de las 5 secciones incluidas en el formulario.
- ✓ Adjuntar la documentación requerida para su posterior evaluación.
- ✓ Hacer click en el botón adjuntar <sup>▲</sup>, la cual realizará la carga de la documentación especificada.

**NOTA:** repetir esta acción en todas las secciones en los que se tenga que adjuntar documentos.

#### I. DATOS DENERALES

Completar y/o verificar la información correspondiente, así como adjuntar la siguiente documentación:

- Ley N.° 27037 (LPIA): seleccionar "SI/NO" de corresponder a zona donde aplica la Ley N° 27037 Ley de promoción de la Inversión en la Amazonía.
- Monto de contrapartida actualizada (S/): solo si corresponde, en caso que el monto total de la inversión sea mayor al monto total de la inversión según convenio suscrito.

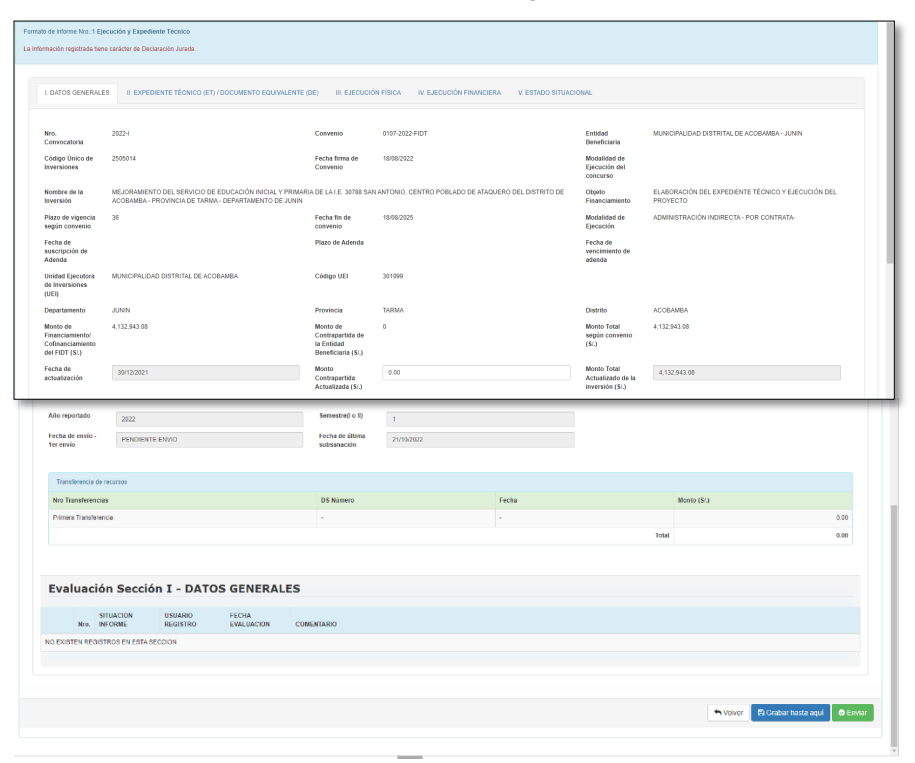

Gráfico N.º 21. Sección I – Datos generales

#### II. EXPEDIENTE TÉCNICO (ET)/ DOCUMENTO EQUIVALENTE (DE)

Completar y/o verificar la información correspondiente, así como adjuntar la siguiente documentación:

 Asignar contratos: de corresponder, cuando el objeto del convenio sea "Elaboración del expediente técnico y ejecución del proyecto de inversión"; en esta sección se debe asignar los contratos derivados del procedimiento de selección para la elaboración y/o supervisión del expediente técnico/DE,

para lo cual debe hacer click en la opción BAsignar Contratos

Gráfico N.º 22. Sección II – Expediente Técnico (ET)/Documento Equivalente (DE)

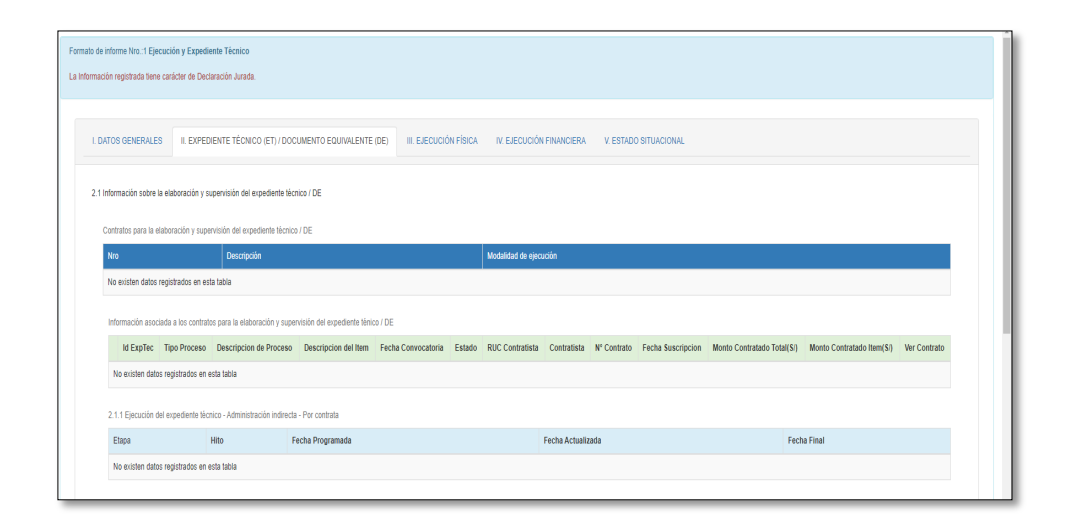

- ✓ En la sección "Documentos Relacionados al Avance de la Inversión Física" (Gráfico N.º 23); de corresponder, se debe adjuntar la información requerida para su posterior evaluación:
  - Documento de contrato del ET/DE (montos iguales o inferiores a 8 UIT): de ser el caso, en esta sección se debe adjuntar el contrato para la elaboración del expediente técnico/DE derivado de montos iguales o inferiores a 8 UIT.
  - Documento de supervisión del ET/DE (montos iguales o inferiores a 8 UIT): de ser el caso, en esta sección se debe adjuntar el contrato para la supervisión del expediente técnico/DE derivado de montos iguales o inferiores a 8 UIT.
  - **3.** Resolución de aprobación del ET/DE: en esta sección se debe adjuntar el documento de resolución que aprueba el expediente técnico/DE.
- ✓ Registrar la información requerida para su posterior evaluación.
  - Avance físico del semestre (%): en esta sección se debe registrar el porcentaje de avance físico respecto a la elaboración del expediente técnico/DE.
  - Avance acumulado del semestre (%): en esta sección se debe registrar el porcentaje de avance físico acumulado respecto a la elaboración del expediente técnico/DE. (Tener en cuenta el porcentaje señalado en el semestre anterior).
  - Comentarios/Conclusiones respecto al ET/DE: registrar un breve resumen acerca del avance de la elaboración del ET/ DE (por ejemplo, se encuentra en proceso de selección, fecha y monto del contrato, aprobación del servicio de consultoría, resolución de aprobación del ET/DE, etc.).

|                            | Tipo de Documento                                                                                                    | Descripción                             | Adjuntar Documento | Descargar Documento |
|----------------------------|----------------------------------------------------------------------------------------------------|-----------------------------------------|--------------------|---------------------|
| 1                          | Documento de Contrato de ET/DE<br>(montos iguales o inferiores a 8) UlTs                                                                                                    | COMENTARIO ET/DE MONTOS MENOR DE 4 UITS | <b>*</b>           |                     |
| 2                          | Documento de Supervisión de ET/DE<br>(montos iguales o interiores a 8) U/Ts                                                                                                    | COMENTARIO ET/DE MONTOS MENOR DE 4 UITS | ±                  |                     |
| 3                          | Resolución de aprobación del<br>Expediente técnico / DE                                                                                                    | COMENTARIO ET/DE MONTOS MENOR DE 4 UITS | <b>±</b>           |                     |
| Avance acu<br>omentarios   | mulado del semestre (%) 0.00 / Conclusiones respecto al ET/DE                                                                                                    |                                         |                    |                     |
| Avance acua<br>comentarios | 100     mutado del semestre (%)     0     0     100     100     100     100     100     100     100     100     100     100     100     100     100     100     100     100     100 |                                         |                    |                     |

Gráfico N.º 23. Sección II – Expediente Técnico (ET)/Documento Equivalente (DE)

# III. EJECUCIÓN FÍSICA

Completar y/o verificar la información correspondiente, así como adjuntar la siguiente documentación:

 Asignar contratos: en esta sección se asignan los contratos derivados del procedimiento de selección para la ejecución y supervisión de la obra, para lo cual debe hacer click en la opción Asignar Contratos

| . D/  | ATOS GENERALES                                                  | II. EXPEDIEN      | TE TÊCNICO (ET)    | / DOCUMENTO EQU          | JIVALENTE (DE)        | III. EJECUCIÓI |                | . EJECUCIÓN FINANCIERA | V. ESTADO SITUACION           | IAL                     |                      |
|-------|-----------------------------------------------------------------|-------------------|--------------------|--------------------------|-----------------------|----------------|----------------|------------------------|-------------------------------|-------------------------|----------------------|
| l.1.  | Proceso de selección                                            |                   |                    |                          | CONTRA                | TACIONES       | : PROCED       | IMIENTOS DE SELE       | CCION                         |                         |                      |
|       | Contrataciones para la<br>Casignar Contratos<br>Id Tipo Proceso | Ejecución de la   | Show 10            | entries LTORIAS DE OBRAS |                       |                |                |                        | Search:                       |                         | Monto Contratado Ite |
|       | no existen contratos a                                          | asociados al ET   | Sel                | Contrato                 | N° Contrato           | • N° Item      | Estado         | Fecha de Convocatoria  | Fecha Suscripción<br>Contrato | Monto Contrato<br>Total |                      |
|       |                                                                 |                   |                    |                          |                       |                | No data avalla | able in table          |                               |                         |                      |
| l.2 F | <sup>s</sup> echas de Inicio y plazo                            | o de ejecución f  | Showing            | 0 to 0 of 0 entries      |                       |                |                |                        |                               | Previous Next           |                      |
|       |                                                                 | Programad         |                    |                          |                       |                |                |                        |                               |                         |                      |
|       |                                                                 |                   |                    |                          |                       |                |                |                        |                               |                         |                      |
|       | Plazo de ejecución<br>(días)                                    | 0                 |                    |                          |                       |                |                |                        | ← Cance                       | lar 🗸 Confirmar         |                      |
|       |                                                                 | •                 |                    |                          |                       |                |                |                        |                               |                         |                      |
|       | Nota: Incluir comenta                                           | arios/conclusion  | es sobre la ejecut | ción física del proyect  | to, en el numeral 3.6 | i              |                |                        |                               |                         |                      |
| I.3 F | Programación de ejecu                                           | ción física de la | Inversión.         |                          |                       |                |                |                        |                               |                         |                      |

Gráfico N.º 24. Sección III – Ejecución física (contratos)

✓ Registrar la información requerida para su posterior evaluación.

- Plazo de ejecución (días): en esta sección se debe registrar el plazo de ejecución de la obra en días (programado, actualizado y real), de acuerdo a las fechas de inicio y culminación de la ejecución registradas previamente en los formatos de seguimiento a la ejecución de las inversiones del Invierte.pe.
- Ejecución semestral programada: en esta sección se debe registrar el porcentaje de la ejecución física del proyecto según programación semestral (que incluye todos los componentes/actividades). Registrar porcentaje de ejecución programada para los semestres 2022-2, 2023-1, 2023-2, 2024-1, 2024-2 y 2025-1; según corresponda.
- Ejecución semestral real: en esta sección se debe registrar el porcentaje de ejecución física real del proyecto, es decir lo ejecutado en los últimos seis meses hasta la fecha de corte del semestre que se informa.
- Avance de la ejecución física global (%): en esta sección figura automáticamente el avance acumulado de la ejecución física del proyecto, previo registro de la información de la ejecución semestral real, por lo que no debe editarse.

|                      | in Programado                     | Actualizado                             | Real                         |                              |                          |                    |
|----------------------|-----------------------------------|-----------------------------------------|------------------------------|------------------------------|--------------------------|--------------------|
| Inicio               | -                                 |                                         | -                            |                              |                          |                    |
| Plazo de e<br>(días) | ejcución 0                        | 0                                       | 0                            |                              |                          |                    |
| Culminaci            | ón -                              |                                         | •                            |                              |                          |                    |
| Nota: Inclu          | uir comentarios/conclusiones so   | bre la ejecución física del proyecto, e | n el numeral 3.5             |                              |                          |                    |
|                      |                                   |                                         |                              |                              |                          |                    |
| rogramació           | n de ejecución física de la Inven | ilón.                                   |                              |                              |                          |                    |
| Periodo (ir          | nforme Semestral)                 | Ejecución Programada (%)                |                              | Ejecución Real (%)           |                          |                    |
| Año                  | Semestre                          | Ejecución Semestral Programada          | Ejecución Acumulada Programa | ida Ejecución Semeetral Real | Ejecución Acumulada Real | Indice de Ejecució |
| 2022                 | SEMESTRE - 2                      | 10                                      | 10                           | 10                           | 10                       | 100.00             |
| 2023                 | SEMESTRE - 1                      | 15                                      | 26                           | 0                            | 10                       | 0                  |
| 2023                 | SEMESTRE - 2                      | 15                                      | 40                           | 0                            | 10                       | 0                  |
|                      | SEMESTRE - 1                      | 20                                      | 60                           | 0                            | 10                       | 0                  |
| 2024                 |                                   |                                         |                              | 0                            | -0                       | 0                  |
| 2024<br>2024         | SEMESTRE - 2                      | 20                                      | 80                           | 0                            | 10                       |                    |
| 2024<br>2024<br>2025 | SEMESTRE - 2<br>SEMESTRE - 1      | 20                                      | 80                           | 0                            | 10                       | 0                  |
| 2024<br>2024<br>2025 | SEMESTRE - 2<br>SEMESTRE - 1      | 20                                      | 80                           | 0                            | 10                       | 0                  |
| 2024<br>2024<br>2025 | SEMESTRE - 2<br>SEMESTRE - 1      | 20                                      | 80                           | 0                            | 10                       | 0                  |

#### Gráfico N.º 25. Sección III – Ejecución física

 ✓ En la sección "Documentos Relacionados al Avance de la Inversión Física" (Gráfico N.º 26), se debe descargar plantillas y adjuntar la información requerida para su posterior evaluación.

- Cronograma de ejecución de la inversión actualizado: en esta sección primero se debe descargar la plantilla en formato Excel "Cronograma de ejecución física y financiera actualizado" en el cual según corresponda, se actualiza el cronograma de ejecución física y financiera en función al cronograma inicial presentado para la suscripción del convenio, el cual puede ser descargado en esta sección donde figura "Cronograma inicial". Luego, dicho cronograma actualizado y suscrito debe ser adjuntado en formato PDF. En la fila de "Contenido Mínimo" se realiza un breve comentario del documento presentado.
- Resumen de última valorización/Informe de avance: en esta sección primero se debe descargar la plantilla en formato Word "Informe de sustento de avance físico del proyecto", documento que debe ser elaborado por el responsable de la UEI para luego ser adjuntado en formato PDF. Asimismo, de corresponder, se adjunta al informe un resumen o sustento de la última valorización efectuada a la fecha de presentación del informe semestral. En la fila de "Contenido Mínimo" se realiza un breve comentario del documento presentado.
- Fotos del avance de ejecución de la inversión: en esta sección se debe adjuntar un documento en formato PDF que contenga un panel fotográfico de unas 4 fotografías en una hoja A4, que evidencie el avance de la ejecución física del proyecto<sup>2</sup>.

| Di     | cumentos     | Relacionados al Avance de la I                          | inversión Física | l.                         |                        |  |   |           |         |                  |                     |                       |
|--------|--------------|---------------------------------------------------------|------------------|----------------------------|------------------------|--|---|-----------|---------|------------------|---------------------|-----------------------|
|        | łro          | Tipo de Documento                                       | c                | ontenido mínimo            |                        |  |   | Plantilla | Adj     | juntar Documento | Descargar Documento | Cronograma<br>Inicial |
|        |              | Cronograma de Ejecución de<br>Inversión actualizado (*) | e la             | COMENTARIO RESUME          | EN EJECUTIVO           |  | 1 | X         | 1       |                  |                     |                       |
| :      | 2            | Resumen de última<br>valorización/informe de avan       | 109              | COMENTARIO DEL RES         | UMEN/INFORME           |  | 1 | X         | <u></u> | •                |                     |                       |
| 4      | l            | Fotos del avance de ejecuci<br>Inversión (**)           | ón de la         |                            |                        |  |   |           | 1       |                  |                     |                       |
|        | ') Datos ge  | nerales del proyecto y el avano                         | e de ejecución   | física y financiera progra | amado y ejecutado.     |  |   |           |         |                  |                     |                       |
|        | **) Adjuntar | documento que contenga resi                             | umen de fotos    | que evidencie el avance    | de la ejecución física |  |   |           |         |                  |                     |                       |
| 3.6 Re | umen del s   | avance de la ejecución física de                        | el proyecto log  | rado.                      |                        |  |   |           |         |                  |                     |                       |
| F      | ESUMEN (     | DEL AVANCE                                              |                  |                            |                        |  |   |           |         |                  |                     |                       |
|        |              |                                                         |                  |                            |                        |  |   |           |         |                  |                     | li                    |
| Eva    | luaci        | ón Sección III                                          | I - Ejec         | ución Física               | 1                      |  |   |           |         |                  |                     |                       |
|        | Nro.         | SITUACION USUAI<br>INFORME REGIS                        | rio<br>Stro      | FECHA<br>EVALUACION        | COMENTARIO             |  |   |           |         |                  |                     |                       |

#### Gráfico N.º 26. Sección III – Ejecución física

<sup>&</sup>lt;sup>2</sup> Tener en cuenta que el tamaño del archivo digital no debe ser mayor a 1MB.

### **IV. EJECUCIÓN FINANCIERA**

Completar y/o verificar la información correspondiente, así como adjuntar la siguiente documentación:

- ✓ Registrar la información requerida para su posterior evaluación.
  - Monto según contrato (S/): se debe registrar el monto de la inversión total según contratos de elaboración de expediente técnico/DE, supervisión del expediente técnico; ejecución y supervisión de la obra, según corresponda.

**NOTA:** Si el convenio financia/cofinancia únicamente "ejecución del proyecto", no se debe incluir el monto de contrato del componente "expediente técnico" ni de su supervisión.

- Monto ejecutado en el semestre (S/):
- Monto de financiamiento/Cofinanciamiento del FIDT: se registra el monto ejecutado a nivel de girado de la fuente de recursos del FIDT, correspondiente a los seis últimos meses hasta la fecha de corte del reporte del informe semestral (mayo - octubre) / (noviembre - abril).
- Monto de la contrapartida de la entidad beneficiaria: de corresponder para los casos con convenio de cofinanciamiento de recursos, se registra el monto ejecutado a nivel de girado de la fuente de recursos de la Entidad beneficiaria, correspondiente a los seis últimos meses hasta la fecha de corte del reporte del informe semestral (mayo - octubre) / (noviembre abril).
- **Comentarios/Conclusiones:** registrar un breve resumen acerca del avance de la ejecución financiera del proyecto, indicando el monto total ejecutado en S/ y el porcentaje (%) correspondiente.
- ✓ Adjuntar la información requerida para su posterior evaluación.
  - Reporte de ejecución y saldos del SIAF correspondiente al Código Único de Inversión (CUI) del proyecto, firmado por el responsable correspondiente: en esta sección se debe adjuntar el reporte de ejecución financiera mensual y los saldos del SIAF donde figure la fuente de recursos "Sub cuenta – participaciones – FIDT" y las fuentes de financiamiento de recursos de la Entidad, correspondiente al Código Único de la Inversión (CUI); el documento debe estar suscrito por el responsable competente.

| I. DATOS GENERALES II. EXPEDIENTE TÉCNIK                                                                                                    | CO (ET) / DOCUMENTO EQU                                                                                                    | JIVALENTE (DE) III. E                                                                                                  | JECUCIÓN FÍBICA IV. EJEC                                                                                                    | DUCIÓN FINANCIERA V. ESTA                                                                                  | DO SITUACIONAL                |                                          |                                |                             |
|----------------------------------------------------------------------------------------------------|----------------------------------------------------------------------------------------------------|----------------------------------------------------------------------------------------------------|----------------------------------------------------------------------------------------------------|----------------------------------------------------------------------------------------------------|-------------------------------|------------------------------------------|--------------------------------|-----------------------------|
| 4.1. Avance Financiero de la inversión                                                                                                    |                                                                                                    |                                                                                                    |                                                                                                    |                                                                                                    |                               |                                          |                                |                             |
| Descripción                                                                                                    | Monto Según Convenio<br>(S/.)                                                                                                    | Porcentaje según<br>convenio                                                                                           | Monto según Contrato (S/.)<br>(*)                                                                                                    | Monto ejecutado en el semestre<br>(S/.)                                                                    | % ejecutado en el<br>semestre | Monto total ejecutado<br>acumulado (S/.) | % total ejecutado<br>acumulado | Saldo por ejecutar<br>(S/.) |
| Monto de inversión total : *                                                                                                    | 8,010,054.08                                                                                                    | 100.00%                                                                                                    | 8,010,000.00                                                                                                    | 20,000.00                                                                                                  | 0.25%                         | 20,000.00                                | 0.25%                          | 7,990,000.00                |
| Monto de Financiamiento/Confinanciamiento del FIDT : *                                                                                                    | 8,010,054.08                                                                                                    | 100.00%                                                                                                    | 8,010,000.00                                                                                                    | 20,000.00                                                                                                  | 0.25%                         | 20,000.00                                | 0.25%                          | 7,990,000.00                |
| Monto de la Contrapartida de la entidad beneficiaria                                                                                                    | 0.00                                                                                                    | 0.00%                                                                                                    | 0.00                                                                                                    | 0.00                                                                                                    | 0.00%                         | 0.00                                     | 0.00%                          | 0.00                        |
| Nota: La ejecución financiena se reporta a nivel de gina<br>(*) Los montos registrados en "Monto ejecutado en el<br>(**) De no corresponder el gasto del expediente técnico<br>(***) Si el monto mayor a cero (saldo a extornar), en el<br>Si la suma de los contratos es menor al costo tot | ido.<br>Semestre*, corresponde a lo<br>o como parte del convenio, e<br>caso de ser negativo la entid<br>al establecido en el convenio | s montos girados de los si<br>descontar en el "Monto eje<br>lad deberá de devolver el r<br>o, se mantendrá la estructu | eis últimos meses hasta la fecha i<br>cutado en el Semestre" correspo<br>monto mediante T-6 (al culminar la<br>ra porcentual de cofinanciamient | de corte del presente informe.<br>Indiente al "Monto de Contrapartida<br>a ejecución del convenio).<br>Io. | de la entidad beneficiaria"   |                                          |                                |                             |
| Documentos de sustento del avance financiero                                                                                                    |                                                                                                    |                                                                                                    |                                                                                                    |                                                                                                    |                               |                                          |                                |                             |
| Nro Tipo de Documento                                                                                                    | Contenido mínim                                                                                                    | 0                                                                                                    |                                                                                                    |                                                                                                    |                               | Adjuntar Docume                          | nto D                          | escargar Documento          |
| <ol> <li>Reporte de ejecución y saldos d<br/>correspondiente al Código Únici<br/>Inversión (CUI) del proyecto, fim<br/>por el responsable correspondie</li> </ol>                                                                                                    | el SIAF<br>o de<br>nado<br>inte.                                                                                                    | RESUMEN DE EJECUCIÓ                                                                                                    | N Y SALDOS DEL SIAF                                                                                                    |                                                                                                    |                               | <b>±</b>                                 |                                |                             |
| 4.2. Comentarios / Conclusiones                                                                                                    |                                                                                                    |                                                                                                    |                                                                                                    |                                                                                                    |                               |                                          |                                |                             |
| COMENTARIOS Y/O CONGLUSIONES EJECUCI                                                                                                    | ÓN FINANCIERA                                                                                                    |                                                                                                    |                                                                                                    |                                                                                                    |                               |                                          |                                |                             |

Gráfico N.º 27. Sección IV – Ejecución financiera

#### V. ESTADO SITUACIONAL

En esta sección registrar una breve descripción en cada una de las 3 sub secciones requeridas (Gráfico N.º 28), según corresponda:

- Breve descripción de avance logrado hasta el semestre que se informa: se debe registrar información acerca del avance físico (%) y financiero (S/ y %) logrado hasta el semestre que se informa, así como describir los hitos más importantes (procedimiento de selección de contratación de la elaboración del ET/DE, ejecución, supervisión de la obra, contratos suscritos, valorización N.º XX de YY, recepción de obra, liquidación física y financiera del proyecto, etc.).
- Descripción de eventos o problemas que afectaron la ejecución de la inversión (según corresponda): de corresponder, describir los eventos o problemas que afectaron la ejecución del proyecto como las ampliaciones de plazo, adicionales, modificaciones contractuales, paralización/ suspensión de obra, resolución de contratos, controversias, etc.
- Propuesta de acciones a implementar para lograr el objeto del convenio: de corresponder, realizar una breve descripción de las acciones a implementar para superar y/o mitigar los efectos de los eventos o problemas descritos en la sección anterior con el fin de culminar el objeto del convenio.

Gráfico N.º 28. Sección IV – Estado situacional

| INGRESE LA DESC                          | RIPCIÓN SITUACIONAL DEL CONVENIO                                                                                                    |         |  |
|------------------------------------------|----------------------------------------------------------------------------------------------------|---------|--|
|                                          |                                                                                                    |         |  |
|                                          |                                                                                                    |         |  |
|                                          |                                                                                                    |         |  |
|                                          |                                                                                                    |         |  |
|                                          |                                                                                                    |         |  |
|                                          |                                                                                                    |         |  |
| Descripción de event                     | os o problemas que afectaron la ejecución de la inversión(Según correspo                                                            | onda) : |  |
| Descripción de event                     | ios o problemas que afectaron la ejecución de la inversión(Según correspo<br>PRESENTA UNA PROBLEMÁTICA, DESCRIBALO EN ESTE APARTADO | onda) : |  |
| Descripción de event<br>SI EL CONVENIO F | os o problemas que afectaron la ejecución de la inversión(Según correspo<br>PRESENTA UNA PROBLEMÁTICA, DESCRIBALO EN ESTE APARTADO  | onda) : |  |
| Descripción de event<br>SI EL CONVENIO F | os o problemas que afectaron la ejecución de la inversión(Según correspo<br>PRESENTA UNA PROBLEMÁTICA, DESCRIBALO EN ESTE APARTADO  | onda) : |  |
| Descripción de event<br>SI EL CONVENIO R | os o problemas que afectaron la ejecución de la inversión(Según correspo<br>PRESENTA UNA PROBLEMÁTICA, DESCRIBALO EN ESTE APARTADO  | onda) : |  |
| Descripción de event                     | os o problemas que afectaron la ejecución de la inversión(Según correspo<br>RESENTA UNA PROBLEMÁTICA, DESCRIBALO EN ESTE APARTADO   | onda) : |  |
| Descripción de event<br>SI EL CONVENIO F | ios o problemas que afectaron la ejecución de la inversión(Según correspo<br>PRESENTA UNA PROBLEMÁTICA, DESCRIBALO EN ESTE APARTADO | onda) : |  |
| Descripción de event                     | os o problemas que afectaron la ejecución de la inversión(Según correspo<br>RESENTA UNA PROBLEMÁTICA, DESCRIBALO EN ESTE APARTADO   | onda) : |  |

Luego de registrar las 05 secciones establecidas: I. DATOS GENERALES; II. EXPEDIENTE TÉCNICO (ET)/DOCUMENTO EQUIVALENTE (DE); III. EJECUCIÓN FISICA; IV. EJECUCIÓN FINANCIERA; V. ESTADO SITUACIONAL, puede grabar la información haciendo click en la opción "Grabar hasta aquí" BGrabar hasta aquí o puede presentar el informe semestral haciendo click en la opción "Enviar" O Enviar.

#### Gráfico N.º 29. Envío de informe semestral

| Eva      | luac    | ión Secció         | n V - Estad         | lo Situacion        | nal                               |
|----------|---------|--------------------|---------------------|---------------------|-----------------------------------|
|          | Nro.    | SITUACION          | USUARIO<br>REGISTRO | FECHA<br>EVALUACION | соменляю                          |
| NO EXIST | 'EN REG | ISTROS EN ESTA SEC | COION               |                     |                                   |
|          |         |                    |                     |                     |                                   |
|          |         |                    |                     |                     | Nover BiGrater hansa aqui 🛛 Envie |
|          |         |                    |                     |                     |                                   |

**NOTA:** Una vez presentado (enviado) el informe semestral no se podrá modificar ni eliminar; y si culminada su revisión por el FIDT resulten observadas, deben presentar mediante este mismo aplicativo el levantamiento de observaciones correspondiente en el plazo máximo de 20 días calendarios luego de la notificación correspondiente.

En caso de presentarse inconvenientes con el acceso al aplicativo, registro de la información y/o la presentación del informe semestral en el aplicativo de seguimiento del FIDT; el responsable del registro del informe semestral debidamente identificado debe remitir un correo reportando el caso presentado, adjuntando la captura de pantalla, así como la descripción correspondiente al correo electrónico: fidt@mef.gob.pe

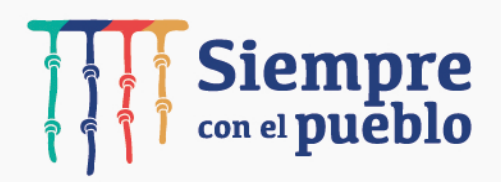

#### MINISTERIO DE ECONOMÍA Y FINANZAS Dirección General de Programación Multianual de Inversiones

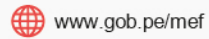

🛇 Jr. Junín 319, Lima 1 - Perú

📞 (511) 311 5930

Síguenos en:

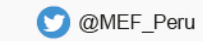

🚯 Ministerio de Economía y Finanzas - Oficial